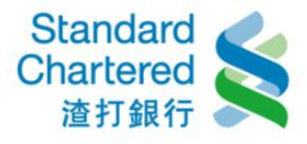

網路安全

# 【首次登入】

#### 首次登入(如於本行有留存行動電話) 1. 閱讀服務約定條款並點選「我同意」。 已於合理期間內閱讀並充分了解及同意以下所有約定。 1 約定條款確認 當您進行線上申請時,請依以下說明辦理: 2 身份認證 1.如於本行已有留存行動電話,當您操作至確認行動電話號碼後,將會收到一組簡訊密碼,請輸入於畫面中,並設定您自定的使用者名稱及密 3 確認行動電話號碼 碼後,即可登入使用信用卡網路服務。 4 輸入簡訊密碼(如於本 2.如您於本行未留存行動電話,當您完成線上申請後,請致電本行24小時客服中心,將由客服人員為您啟用後,始可登入使用信用卡網路服 務。 有留存行動電話者) 3.如您需新增或變更您的行動電話號碼, 諸致電本行24小時客服中心4058-0088(手機諸加02)辦理。 5 設定使用者名稱及密 6 完成申請 約定條款確認 步驟1 Ξ 24小時客服電話:4058-本約定條款適用之對象僅限定為渣打國際商業銀行(以下簡稱貴行)之所有信用卡正卡持卡人(以下簡稱立約人),立約人使用本行信 行動電話請撥:02-4058 用卡網路服務暨行動銀行與交易時,視同接受本約定條款。 。 常見問題 一、 契約之適用範圍 > 系統維護公告 本約定係信用卡網路服務暨行動銀行之一般性共通約定,除個別契約或本行另有規定外,悉依本約定辦理。本契約未約定事 項,悉侬一般約定事項及相關銀行規定辦理,但個別契約對立約人之保護更有利者,從其約定。本契約條款如有疑義時,應 為有利於立約人之解釋。 二、名詞定義 1.「信用卡網路服務暨行動銀行」係指立約人端電腦或智慧型手機經由網際網路與 貫行電腦連線,無須視赴 貴行櫃台,即可 直接取得 貴行所提供之各項金融服務。「行動銀行」係指以智慧型手機使用 貴行行動銀行APP中網路理財內之信用卡編 路服務。 2.「電子文件」: 係指 實行或立約人經由網路連線傳遞之文字、聲音、圖片、影像、符號或其他資料,以電子或其他以人之 覺無法直接認識之方式,所製成足以表示其用意之紀錄,而供電子處理之用者。 3.「SSL 安全機制」 SSL (Secure Socket Laver)是一種網際網路上最善福使用的安全通訊協定,保障網站伺服裝及瀏覽裝之 \* ▶ 我同意 ▶ 我不同意

## 2. 請輸入您的信用卡相關資料後,點選「確認」。

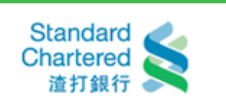

#### 渣打銀行信用卡網路服務線上申請

台灣

| 身分驗證              | 步骤2                                             | 由法先降                                         |
|-------------------|-------------------------------------------------|----------------------------------------------|
| *身分證字號:           | (外國人士諸填寫居留證上統一證號,如DS12345678)                   | <ul> <li>中 副之 編</li> <li>① 約定條款確認</li> </ul> |
| *出生日期:            | 1976 ▼年 01 ▼月 01 ▼日                             | 2 身份認證                                       |
| *信用卡卡號:           |                                                 | 3 確認行動電話號碼                                   |
|                   | 號,共16位)                                         | 4 輸入簡訊密碼(如於本行已                               |
| *信用卡有效期限:         | 01 ▼月 17 ▼ 年 (請輸入您信用卡下方有效月/年)                   | 有留存行動電話者)                                    |
| *帳單結帳日期:          | 1 •                                             | 5 設定使用者名稱及密碼                                 |
| *信田卡答么壛士三碓:       | (なた中上北石物を開てき)                                   | 6 完成申請                                       |
| IE711 P 32 日 19 小 | (約15川下月四))(11)(11)(11)(11)(11)(11)(11)(11)(11)( |                                              |

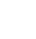

→ 確認 → 取消

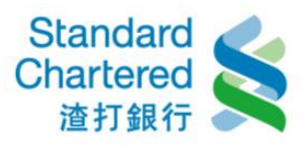

3. 請確認您的行動電話號碼,點選「確認」。

## 渣打銀行信用卡網路服務線上申請

| · 查認行動電話號碼            | 步骤3 | 制造金                 |
|-----------------------|-----|---------------------|
|                       |     | 1 約定條款確認            |
| 請確認您的行動電話號碼:          |     | 2 身份認識              |
|                       |     | 3 確認行動電             |
| 0910111***            |     | 4 輸入簡訊密碼            |
|                       |     | 5 設定使用者名            |
| →確認 諸進行下一步 → 取消 下次再申請 |     | 6 完成申請              |
|                       |     | 2 25 12 Bh          |
| 首次登入 > 確認行動電話號碼       |     | A11-08-90-07-09-82  |
| 請確認您的行動電話號碼,點選「確認」。   | 2   | 4小時各版電話<br>行動電話請撥:( |
|                       | >   | 常見問題                |
|                       | >   | 系統維護公告              |
|                       |     | ~                   |

4. 請輸入您的行動電話中收到的簡訊密碼,點選「確認」。

| 輸入資訊密碼                 | 步驟4 申請步驟   |
|------------------------|------------|
|                        | 1 約定條款確認   |
| 請輸入您行動電話中收到的簡訊密碼:      | 2 身份認證     |
|                        | 3 確認行動電話號  |
| •••••                  | 4 輸入首訊密碼   |
|                        | 5 設定使用者名稱  |
| → 確認 請進行下一步 → 取消 下次再申請 | 6 完成申請     |
|                        | 販務協助       |
| 首次登入>輸入簡訊密碼            | 24小時客服電話:4 |
| 請輸入您行動電話中收到的簡訊密碼,點     | 行動電話請撥:02- |
|                        | 。常見問題      |
|                        | >系統維護公告    |
|                        |            |
|                        |            |

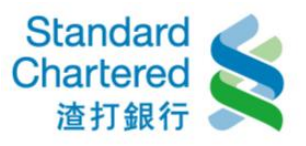

5. 完成設定使用者名稱及密碼後,點選「確認」。

### 渣打銀行信用卡網路服務線上申請

| 設定使用者名構及密碼                                                                    | 步骤5                                                         | 申請步驟      |
|-------------------------------------------------------------------------------|-------------------------------------------------------------|-----------|
|                                                                               |                                                             | 1 約定條款確認  |
| 請設定:                                                                          | 說明:                                                         | 2 身份認識    |
|                                                                               | ·諸設定為6~12位英數字混合,英                                           | 3 確認行動電話號 |
| 使用者名稱:                                                                        | 父子母遗分大小易。<br>(#用書名詞例#用書書書書]                                 | 4 輸入簡訊密碼  |
| 再次輸入使用者名稱:                                                                    | <ul> <li>使用着名構與使用者密碼不停相</li> <li>同,且不得爲身分證字號或特殊字</li> </ul> | 5 設定使用者名  |
| 信田                                                                            | 元*                                                          | 6 完成申諸    |
| · 英劇字任一不得三碼相同或連續       再次輸入使用者密碼:       · 英劇字任一不得三碼相同或連續       或全部相同或濕連續英/數字。 |                                                             | 設務協助      |
| →確認 諸進行下一步 → 取消 下次再申請                                                         | 24小時客服電話:4<br>行動電話請撥:02-                                    |           |
|                                                                               |                                                             | ,常見問題     |
| 首次登入 > 設定使用者名稱及密碼                                                             |                                                             | ,系統維護公告   |
| 完成設定使用者名稱及密碼後,點對<br>認」。                                                       | 選「確                                                         | - 網路支     |

6. 申請完成,請立即登入體驗信用卡網路服務。

| 完成申請                                            | 步骤                                           | 6 申請步驟    |
|-------------------------------------------------|----------------------------------------------|-----------|
| 山政会走,政会印度1006/                                  | ○ □ 上級後 約 3 ()                               | 1 約定條款確認  |
| 中游元序,第五中五个距离1                                   | 6.用下എ188.款初!                                 | 2 身份認證    |
| 若有任何問題,歡迎請洽本行客服中心4058-0088,行動電話請撥(02)4058-0088。 |                                              | 3 確認行動電話  |
|                                                 |                                              | 4 輸入简訊密碼  |
|                                                 | <ul> <li>         ・登入信用卡網路服務     </li> </ul> | 5 設定使用者名  |
|                                                 |                                              | 6 完成申請    |
|                                                 | 首次登入 > 註冊成功                                  |           |
|                                                 | 申請完成,請立即登入體驗信用卡網路服                           | 服務協助      |
|                                                 | 務。                                           | 24小時客服電話: |
|                                                 |                                              | 行動電話請撥:02 |
|                                                 |                                              | ,常見問題     |
|                                                 |                                              |           |

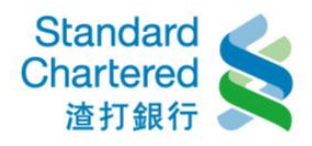

## 首次登入 (如於本行未留存行動電話)

7. 閱讀服務約定條款並點選「我同意」。

已於合理期間內閱讀並充分了解及同意以下所有約定。

| 已於合理期間內閱讀並充分了解及同意以下所有約定。                                                              | <ol> <li>約定條款確認</li> </ol>                       |
|---------------------------------------------------------------------------------------|--------------------------------------------------|
| 當您進行線上申請時,請依以下說明辦理:                                                                   | 2 身份認證                                           |
| 1.如於本行已有留存行動電話,當您操作至確認行動電話號碼後,將會收到一組簡訊密碼,請輸入於畫面中,並設定您自定的使用者名稱及密<br>                   | 3 確認行動電話號碼                                       |
| 调度,如可显不使而信而下调调的规想。<br>2.如您於本行未留存行動電話,當您完成線上申請後,請致電本行24小時客服中心,將由客服人員為您啟用後,始可登入使用信用卡網路服 | 4 輸入簡訊密碼(如於本                                     |
| 務。                                                                                    | 有留存行動電話者)                                        |
| 3.如您需新增或變更您的行動電話號碼,請致電本行24小時客服中心4058-0088(手機請加02)崩理。                                  | 5 設定使用者名稱及密                                      |
| 約定條款確認 步驟1                                                                            | 6 完成申請                                           |
| 渣打銀行信用卡網路服務暨行動銀行約定條款                                                                  | 服務協助                                             |
| 本約定條款適用之對象僅限定為渣打國際商業銀行(以下簡稱貴行)之所有信用卡正卡持卡人(以下簡稱立約人),立約人使用本行信                           | 24小時客服電話: <b>4058-</b><br>行動電話請撥: <b>02-4058</b> |
| 用卡納路服務暨行劉銀行架父杨時,視回按文本納定陳款。                                                            | ⇒常見問題                                            |
| 本約定係信用卡網路服務暨行動銀行之一般性共通約定,除個別契約或本行另有規定外,悉依本約定辦理。本契約未約定事                                | →系統維護公告                                          |
| 項,悉依一般約定事項及相關銀行規定辦理,但個別契約對立約人之保護更有利者,從其約定。本契約條款如有疑義時,應                                |                                                  |
| 為有利於立約人之解釋。                                                                           | / 網路安全地                                          |
| 1.「信用卡網路服務暨行動銀行」係指立約人端電腦或智慧型手機經由網際網路與 曾行電腦連線,每須額赴 曾行櫃台,即可                             | Min X II                                         |
| 直接取得貴行所提供之各項金融服務。「行動銀行」係指以智慧型手機使用 貴行行動銀行APP中網路理財內之信用卡約<br>路服務。                        |                                                  |
| 2.「電子文件」:係指 貴行或立約人經由網路連線傳遞之文字、聲音、圖片、影像、符號或其他資料,以電子或其他以人之                              |                                                  |
| 覺無法直接認識之方式,所製成足以表示其用意之紀錄,而供電子處理之用者。                                                   |                                                  |
| 3. 「SSL 安全機制   SSL (Secure Socket Laver) 是一種網際網路上最善導使用的安全通訊協定,保障網站伺服裝及瀏管裝之 *          |                                                  |

→ 我同意 → 我不同意

## 8. 請輸入您的信用卡相關資料後,點選「確認」。

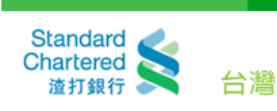

#### 渣打銀行信用卡網路服務線上申請

| 身分驗證        | 步驟2                               | 由法中即                                                |
|-------------|-----------------------------------|-----------------------------------------------------|
| *身分證字號:     | (外國人士諸填寫居留證上統一證號,如DS12345678)     | 中調少報<br>1 約定條款確認 ✓                                  |
| *出生日期:      | 1976 ▼年 01 ▼月 01 ▼日               | 2 身份認證                                              |
| *信用卡卡號:     | · · · · · · · · · · · · · · · · · | <ul><li>3 確認行動電話號碼</li><li>4 輸入簡訊密碼(如於本行已</li></ul> |
| *信用卡有效期限:   | 01 ▼月 17 ▼ 年 (請輸入您信用卡下方有效月/年)     | 有留存行動電話者)                                           |
| *帳單結帳日期:    | 1 •                               | 5 設定使用者名稱及密碼                                        |
| *信用卡簽名欄末三碼: | (該信用卡背面簽名欄上數字最後3碼)                | 6 完成申請                                              |

▶確認 ▶取消

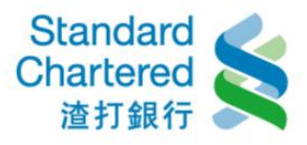

9. 請勾選同意事項,點選「確認」。

### 渣打銀行信用卡網路服務線上申請

| 11.2         | 行動電話號碼 步驟3                   | 申請步驟      |
|--------------|------------------------------|-----------|
|              |                              | 1 約定條款確認  |
| 請確認您的行動電話號碼: |                              | 2 身份認證    |
|              |                              | 3 確認行動電話  |
|              | 您於本行無留存行動電話號碼                | 4 設定使用者名称 |
|              |                              | 5 完成申請    |
|              | 本人同意以下事項:                    |           |
|              | 當您完成線上申請後,諸較電本行24小時客服中心      | 服務留助      |
|              | 4058-0088(手機諸加02),將由客服人員爲您啓用 | 24小時客服電話: |
|              | 後, 始可查人亚使用信用卡網路服務。           | 行動電話請撥:02 |
|              | 、连初 韩淮行了一些 、 斯波 工力面由球        | ,常見問題     |
|              | ,雖認 論進门「一一」, 秋州 「外丹申請        | ,系统编護公告   |
| -            |                              |           |
|              | 首次登入 > 確認行動電話號碼              | -         |
|              | 諸勾選同章事項,點選「確認」。              |           |
|              |                              | 制路5       |
|              |                              |           |
|              |                              |           |

## 10. 完成設定使用者名稱及密碼後,點選「確認」。

| 設定使用者名構及密碼         | 步骤4                            | 申諸步驟                                                                                                    |
|--------------------|--------------------------------|----------------------------------------------------------------------------------------------------|
|                    |                                | 1 約定條款確認                                                                                                    |
| 請設定:               | 說明:                            | 2 身份認證                                                                                                    |
|                    | ·請設定為6~12位英數字混合,英              | 3 確認行動電話動                                                                                                    |
| 使用者名稿:             | 父子母道分大小马。                      | 4 設定使用者名                                                                                                    |
| 再次輸入使用者名稱:         | ·使用者名稱與使用者密碼不得相同,且不得爲身分證字號或特殊字 | 5 完成申請                                                                                                    |
| 使用者密碼:             | 一一一一一元·<br>· 苯谢字任一不得三種相同或演練    | 312 Jan 444 (84)                                                                                                    |
| 西次輸入使用类定碼:         | 或全部相同或爲連續英一數字。                 | 83 89 15 SU                                                                                                    |
|                    |                                | 24小時客服電話:                                                                                                    |
| , 確認 諸進行下一份 , 政治 下 | 次面由誌                           | 行動電話請撥:02-                                                                                                    |
|                    | 21121104                       | ,常見問題                                                                                                    |
|                    |                                | >系統維護公告                                                                                                    |
| 百次登人 > 設定使用者名稱及    | 密碼                             |                                                                                                    |
| 完成設定使用者名稱及密碼       | 後,點選「確                         | 0                                                                                                    |
| 認」。                |                                | 網路安                                                                                                    |
|                    |                                | and the second second s |

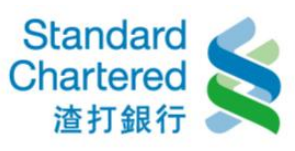

11. 申請完成,請先致電本行 24 小時客服中心,將由客服人員為您啟用後,始可登入並使用信用 卡網路服務。

| 完成申請 步骤5                                         | 申請步驟                             |
|--------------------------------------------------|----------------------------------|
| 4.94                                             | 1 約定條款確認                         |
| 甲請元族!                                            | 2 身份認識                           |
| 提醒您, 諸先致電本行24小時客服中心, 將由客服人員爲您啓用後, 始可登入並使用信用卡網    | 3 確認行動電話號                        |
| 的版法。                                             | 4 設定使用者名類                        |
| 若有任何問題,歡迎諸洽本行客服中心4058-0088,行動電話諸鐙(02)4058-0088。  | 5 完成申請                           |
| ▶ 登入信用卡網路服務<br>首次登入>註冊成功<br>由時完成,時生物層太行04小時変展内心。 | 設務協助<br>24小時客設電話:4<br>行動電話請撥:02- |
| 申请元成,请先致笔华行24小时各放中心,<br>终由实际人具为你的用终,始可会入益使用      | >吊見问题                            |
| 信用卡網路服務。                                         | > 系統雜議公告                         |